# x avidxchange™

### AvidXchange™ PAYABLES LOCKBOX

#### Get Notified About New Invoices

Instead of moving paper invoices around to various approvers, your AP process can now be facilitated online with Payables Lockbox. Managers can view invoices online for each association - ensuring that the coding of the invoice is correct.

Enable unique invoice approval processes by property locations, control the permissions for a user at each step of the AP process, and set up daily email alerts to users to remind them of invoices in their queue pending approval.

The image below shows a sample of our email alerts. Users would simply click on the link in the email to access the Payables Lockbox portal. Once an invoice is approved, it can be sent to your board's approval queue.

| justin.n                                                                                    | @strongroomsolutions.com<br>elson@strongroomsolution                          | n<br>s.com                                                                                |                                                                                 |                                                                                |                                                                    |                                                                                                    |                                                                                                    |
|---------------------------------------------------------------------------------------------|-------------------------------------------------------------------------------|-------------------------------------------------------------------------------------------|---------------------------------------------------------------------------------|--------------------------------------------------------------------------------|--------------------------------------------------------------------|----------------------------------------------------------------------------------------------------|----------------------------------------------------------------------------------------------------|
| bject: You ha                                                                               | ve 6 Invoices in Payables                                                     | Lockbox                                                                                   |                                                                                 |                                                                                |                                                                    |                                                                                                    |                                                                                                    |
| You have 6 invoid                                                                           | DRODERT<br>ANAGEMEI<br>ces to approve.                                        | TY<br>NT                                                                                  | Summary.as                                                                      | <u>px t</u> o appro                                                            | ve the fo                                                          | llowing invoices.                                                                                                    |                                                                                                    |
|                                                                                             |                                                                               |                                                                                           |                                                                                 |                                                                                |                                                                    |                                                                                                    |                                                                                                    |
| Association                                                                                 | Vendor                                                                        | Number                                                                                    | Date                                                                            | Due                                                                            | Amount                                                             | Status                                                                                                    | Last Change                                                                                                    |
| Association<br>Sample Community                                                             | Vendor<br>ABC MAINTENANCE                                                     | Number<br>TST 092509                                                                      | Date<br>Sep-01-2009                                                             | Due<br>Sep-30-2009                                                             | Amount<br>\$100.00                                                 | Status<br>Pending Manager Approval                                                                                     | Last Change<br>Approve by CSI TOPs on Sep-25-2009                                                                                                    |
| Association<br>Sample Community<br>Sample Community                                         | Vendor<br>ABC MAINTENANCE<br>ABC MAINTENANCE                                  | Number<br>TST 092509<br>TST 092509-2                                                      | Date<br>Sep-01-2009<br>Sep-01-2009                                              | Due<br>Sep-30-2009<br>Sep-30-2009                                              | Amount<br>\$100.00<br>\$200.00                                     | Status<br>Pending Manager Approval<br>Pending Manager Approval                                                         | Last Change<br>Approve by CSI TOPs on Sep-25-2009<br>Approve by CSI TOPs on Sep-25-2009                                                                                                    |
| Association<br>Sample Community<br>Sample Community<br>Sample Community                     | Vendor<br>ABC MAINTENANCE<br>ABC MAINTENANCE<br>ABC MAINTENANCE               | Number<br>TST 092509<br>TST 092509-2<br>TST2 092509-2-1                                   | Date<br>Sep-01-2009<br>Sep-01-2009<br>Sep-01-2009                               | Due<br>Sep-30-2009<br>Sep-30-2009<br>Sep-30-2009                               | Amount<br>\$100.00<br>\$200.00<br>\$200.00                         | Status<br>Pending Manager Approval<br>Pending Manager Approval<br>Pending Manager Approval                             | Last Change<br>Approve by CSI TOPs on Sep-25-2009<br>Approve by CSI TOPs on Sep-25-2009<br>Approve by CSI TOPs on Sep-25-2009                                                                             |
| Association<br>Sample Community<br>Sample Community<br>Sample Community<br>Sample Community | Vendor<br>ABC MAINTENANCE<br>ABC MAINTENANCE<br>ABC MAINTENANCE               | Number<br>TST 092509<br>TST 092509-2<br>TST2 092509-2-1<br>TST2 092509-1                  | Date<br>Sep-01-2009<br>Sep-01-2009<br>Sep-01-2009<br>Sep-01-2009                | Due<br>Sep-30-2009<br>Sep-30-2009<br>Sep-30-2009<br>Sep-30-2009                | Amount<br>\$100.00<br>\$200.00<br>\$200.00<br>\$100.00             | Status<br>Pending Manager Approval<br>Pending Manager Approval<br>Pending Manager Approval<br>Pending Manager Approval | Last Change<br>Approve by CSI TOPs on Sep-25-2009<br>Approve by CSI TOPs on Sep-25-2009<br>Approve by CSI TOPs on Sep-25-2009<br>Approve by CSI TOPs on Sep-25-2009                                       |
| Association<br>Sample Community<br>Sample Community<br>Sample Community<br>Sample Community | Vendor<br>ABC MAINTENANCE<br>ABC MAINTENANCE<br>ABC MAINTENANCE<br>LANDSHAPES | Number<br>TST 092509<br>TST 092509-2<br>TST2 092509-2-1<br>TST2 092509-1<br>TST2 092509-1 | Date<br>Sep-01-2009<br>Sep-01-2009<br>Sep-01-2009<br>Sep-01-2009<br>Sep-01-2009 | Due<br>Sep-30-2009<br>Sep-30-2009<br>Sep-30-2009<br>Sep-30-2009<br>Sep-30-2009 | Amount<br>\$100.00<br>\$200.00<br>\$200.00<br>\$100.00<br>\$200.00 | Status<br>Pending Manager Approval<br>Pending Manager Approval<br>Pending Manager Approval<br>Pending Manager Approval | Last Change<br>Approve by CSI TOPs on Sep-25-2009<br>Approve by CSI TOPs on Sep-25-2009<br>Approve by CSI TOPs on Sep-25-2009<br>Approve by CSI TOPs on Sep-25-2009<br>Approve by CSI TOPs on Sep-25-2009 |

WWW.AVIDXCHANGE.COM

## **∑**avidxchange<sup>™</sup>

### AvidXchange™ PAYABLES LOCKBOX

#### **Quick View Of Invoices**

After logging into the Payables Lockbox portal, you will be taken to your 'My Invoices' queue. If you are a board approver for invoices, you will see any invoice waiting for your approval in this queue.

To view the invoice document, click on the hyper-linked invoice number to open up the Invoice Detail page. From here, you can view details of the invoice and approve it.

| an avioxchange company                                                                                                    |        |                |                             |                               |            |                   |           |                        |       |                      |                     |                    |                          | SRS Prope | erty Management,                     |
|----------------------------------------------------------------------------------------------------|--------|----------------|-----------------------------|-------------------------------|------------|-------------------|-----------|------------------------|-------|----------------------|---------------------|--------------------|--------------------------|-----------|--------------------------------------|
| Invoices Invoices Payments My Associations Integration Administration Tools QR Web Upload Email Inbox Support                                                                                                    |        |                |                             |                               |            |                   |           |                        |       |                      |                     |                    |                          |           |                                      |
| enu <u>Collapse All</u> 🖪                                                                                                    | My Inv | voices > Sh    | ow All > >34                | Invoices: \$44,462.0          | 0          | Disp              | laying In | voices 1-25 of 34      |       |                      |                     | 🖬 Pag              | je <mark>1 🗸</mark> of 2 | 2 🖻 Show  | 25 🗸 per pag                         |
| Date Filters                                                                                                    | ✓ Appr | rove 🗙 Reja    | ect 🕇 Export                | Display                       |            |                   |           |                        |       |                      |                     |                    |                          |           |                                      |
| Overdue                                                                                                    |        | Invoice        | Association                 | Vendor                        | Amount     | Coding            | Due       | Change Date            | Pay   | Pay From             | Status              | Reference:         | Pages/Size               | Alert     | Alert Name                           |
| led days                                                                                                    |        | 875473-3       | oring Creek                 | All Season Services           | \$374.00   | 50003-(\$274.00)  |           | 05/17/2016 4:38 PM     | ACH   | Operating            | Manager             |                    | 0/0.00 KB                | Serverty  |                                      |
| Ider than 7 v days                                                                                                    |        |                | Sping Creek                 |                               |            |                   |           |                        |       | Operating            | Board               |                    |                          |           |                                      |
| ligh Z                                                                                                    |        | 875473         | Association                 | All Season Services           | \$374.00   | 57500-(\$374.00)  |           | 05/17/2016 9:43 AM     | Check | Account              | Approval            |                    | 0/0.00 KB                |           |                                      |
| itatus                                                                                                    | 7      | 875473-2       | Spring Creek<br>Association | All Season Services           | \$93.50    | 50003-(\$274.00)  |           | 12/10/2015 11:44<br>AM | ACH   | Operating<br>Account | AP Rep<br>Approval  |                    | 0/0.00 KB                | High 🔒    | Invoice Scheduled<br>Date has passed |
| invoices <u>\$20,649,42</u> Approval                                                                                                    | 17     | 875473-1       | Sprin Creek<br>Association  | All Season Services           | \$93.50    | 50003-(\$274.00)  |           | 12/10/2015 11:44<br>AM | АСН   | Operating<br>Account | AP Rep<br>Approval  |                    | 0/0.00 KB                | High 🔒    | Invoice Scheduled<br>Date has passed |
| voices <u>\$6,981.76</u><br>ger Approval                                                                                                    | 0      | 321321-2       | Sunse Ridge HOA             | CAPITAL ELEVATOR SVC<br>INC   | \$622.44   |                   | 09/12/14  | 05/23/2016 1:39 PM     | Check | Operating            | AP Rep<br>Approval  |                    | 1/110.00<br>KB           |           |                                      |
| voices \$10.200.82<br>ent Release                                                                                                    | ]      | 321321-1       | Cypres Lakes<br>Association | CAPITAL ELEVATOR SVC          | \$622.44   |                   | 09/12/14  | 05/23/2016 1:39 PM     | Check | CLA Operating        | AP Rep<br>Approval  |                    | 1/110.00<br>КВ           |           |                                      |
| voices <u>\$6.630.00</u><br>ssociation                                                                                                    |        | 852361-2       | Maple ree<br>Association    | Calvin Martin & Co            | \$225.00   | 60001-(\$125.00)  | 02/28/15  | 05/20/2016 5:49 PM     | Check | Operating            | AP Rep<br>Approval  |                    | 1/231.00<br>КВ           | High 🔒    | Invoice Schedule<br>Date has passed  |
| is Lakes Association<br>voices <u>\$622.44</u>                                                                                                    |        | 20587          | Spring Creek<br>Association | Waterboys Pressure<br>Washing | \$1,500.00 | 50002-(\$500.00)  | 07/22/13  | 05/17/2016 9:43 AM     | Check | Operating<br>Account | Board<br>Approval   | 2/28-5/31<br>Usage | 1/68.00 KB               |           |                                      |
| side Village HOA<br>voices \$11.281.14<br>Tree Association                                                                                                    |        | 822576         | Sprine Creek                | Waterboys Pressure<br>Washing | \$1,477.94 | 10400-(\$1077.94) | 08/09/14  | 05/17/2016 9:43 AM     | Check | Operating<br>Account | Manager<br>Approval |                    | 0/0.00 KB                |           |                                      |
| Creek Association                                                                                                    |        | 20587          | Sprine Creek<br>Association | Waterboys Pressure<br>Washing | \$1,477.94 | 73500-(\$1277.94) | 07/22/13  | 05/17/2016 9:43 AM     | Check | Operating<br>Account | Manager<br>Approval |                    | 1/76.00 KB               |           |                                      |
| stop         stop         stop <td< td=""><td></td><td>20587A</td><td>Spring Creek<br/>Association</td><td>Waterboys Pressure<br/>Washing</td><td>\$1,477.94</td><td>50002-(\$477.94)</td><td>04/30/14</td><td>05/17/2016 9:43 AM</td><td>Check</td><td>Operating<br/>Account</td><td>Board<br/>Approval</td><td>2/28-5/31<br/>Usage</td><td>1/68.00 KB</td><td></td><td></td></td<> |        | 20587A         | Spring Creek<br>Association | Waterboys Pressure<br>Washing | \$1,477.94 | 50002-(\$477.94)  | 04/30/14  | 05/17/2016 9:43 AM     | Check | Operating<br>Account | Board<br>Approval   | 2/28-5/31<br>Usage | 1/68.00 KB               |           |                                      |
| endors                                                                                                    |        | <u>8225765</u> | Spring Creek<br>A sociation | Waterboys Pressure<br>Washing | \$1,477.94 | 73500-(\$1477.94) | 01/31/15  | 05/17/2016 9:43 AM     | Check | Operating<br>Account | Board<br>Approval   |                    | 1/76.00 KB               |           |                                      |
| voices \$1.309.00                                                                                                    |        | 754861-1A      | Spring Creek                | Property Services             | \$625.00   | 10000-(\$625.00)  | 04/27/13  | 05/17/2016 9:43 AM     | Check | Operating            | Board<br>Approval   |                    | 1/105.00<br>KB           |           |                                      |

## x avidxchange<sup>™</sup>

### AvidXchange™ PAYABLES LOCKBOX

#### **Approve Invoices**

The "Invoice Detail" screen is where you will approve or reject any of your invoices. The detail as well as the actions you can take on the invoice are to the left and the invoice image is to the right.

To approve an invoice for payment, simply click the 'Approve' button at the top left. If you want to reject the invoice back to the manager (perhaps to change the pay amount or coding information, you may do so by entering a rejection reason in the "Internal Notes" section and clicking "Reject".

| My Inveic s                                                                   | 0 0 1 1 0 0                                                                       | All Season Services PO B<br>ASS Hous | lox 681521 Defai<br>ston, TX 77268 Check                  | lt Pmt Type:                                                                      |                            |                  | Status: Pending Boa                                                            | ard Member Approval Downloa<br>Pay From: Operating: | ded Date: 06/05/2012<br>- 3210 Pay Amount: |  |  |  |
|-------------------------------------------------------------------------------|-----------------------------------------------------------------------------------|--------------------------------------|-----------------------------------------------------------|-----------------------------------------------------------------------------------|----------------------------|------------------|--------------------------------------------------------------------------------|-----------------------------------------------------|--------------------------------------------|--|--|--|
| ast Chapter Sudded b<br>Seve Approve Reject                                   | y Joe Admin                                                                       |                                      | <b>₽</b> • ♦ ♦                                            | 1 /1 🕑                                                                            | <ul> <li>102% -</li> </ul> | ]                |                                                                                |                                                     |                                            |  |  |  |
| Association:<br>Vendor Name:<br>Inv #:<br>Amount:<br>Invoice Date:            | Maple Tree Association<br>All Season Services<br>877538<br>\$374.00<br>03/01/2012 |                                      | TERMITE &                                                 | ALL SEASOI                                                                        | NS SERVICE                 | S<br>CAPE DESIGN | 1-866                                                                          | 5-9NO-BUG                                           | S                                          |  |  |  |
| Due Date:<br>Posting Date:<br>Reference:<br>Act #:                            | te: 03/30/2012<br>) Date: 06/01/2012<br>nce:                                      |                                      |                                                           | P.O.80X 681521<br>HOUSTON, TEXAS 77268<br>OFFICE 1-866-966-2847 LAWN 713-677-9125 |                            |                  |                                                                                | INVOICE # 875538<br>DATE: 09/02/2011                |                                            |  |  |  |
| Notes Payment<br>Notes Payment<br>Notes Payment<br>Notes Wrong GL wrong expen | Amount<br>ager \$374.00<br>\$374.00<br>History Vand                               | or Info                              | SERVICE ADD<br>12356 May<br>Houston,<br>PLEASE MAKE CHECK | RESS<br>DIE Leaf D<br>TX 77045<br>S PAYABLE TO : ALL S<br>UNITO OFFICIE"          | orive<br>EASONS SERVICES   |                  | BILLING ADDRESS<br>Maple Leaf H<br>c/o SRS Mana<br>1401 Louisia<br>Houston, TX | OA<br>gement Co.<br>na<br>77002                     |                                            |  |  |  |
| completed. work not c                                                         | ompiete.                                                                          |                                      | [                                                         | SERVIC                                                                            | E TIME                     | KEY MAP PAGE     | AREA                                                                           | TERMS                                               | ]                                          |  |  |  |
|                                                                               |                                                                                   |                                      | l                                                         |                                                                                   |                            |                  | 5                                                                              | Due Upon Receipt                                    | ]                                          |  |  |  |
|                                                                               |                                                                                   |                                      | SERVIO                                                    | E TYPE                                                                            | TARG                       | T PEST(S)        | CHEM                                                                           | IICAL USED                                          | TOTAL                                      |  |  |  |
|                                                                               |                                                                                   |                                      | INITIAL SERV                                              | ICE                                                                               |                            |                  |                                                                                |                                                     | \$ 75.00                                   |  |  |  |
|                                                                               |                                                                                   |                                      | TERMITE CON                                               | rrol                                                                              |                            |                  |                                                                                |                                                     | \$ 299.00                                  |  |  |  |
|                                                                               |                                                                                   |                                      |                                                           |                                                                                   |                            |                  |                                                                                |                                                     |                                            |  |  |  |

© 2000 - 2017 AvidXchange, Inc. All Rights Reserved.

# x avidxchange™

### AvidXchange™ PAYABLES LOCKBOX

#### Additional Benefits for Board Members

Easily search for invoices and payments by selecting the 'Invoice Search' and 'Payment Search' options under the 'Invoices' and 'Payments' tabs. Below are a few screenshots of the search pages.

| ly Invoices   Invoices   Paym | ents   My Associa | tions Support                       |                          |                       |                         |                      |         |
|-------------------------------|-------------------|-------------------------------------|--------------------------|-----------------------|-------------------------|----------------------|---------|
| Quick Search Items            | Invoice Search    | Criteria                            |                          |                       |                         |                      |         |
|                               | Association:      | Filter by Company V                 | ihow Multi Select        |                       |                         |                      |         |
| Invoices I Approved:          | Vendor:           | Filter by Vendor $ \smallsetminus $ |                          |                       |                         |                      |         |
| Today                         | Status:           | Pending Approval Paymer             | t Authorized 🗌 Unassigne | d 🗆 Paid 🗆 Void       |                         | Open Credit 🗌 Applik | ed Cred |
| Last 30 days                  | Approval Step:    | All Approval Steps                  |                          |                       |                         |                      |         |
|                               | Last Change:      | All Changes $\lor$                  |                          |                       |                         |                      |         |
| Pending Invoices I Approved:  | Fast Track:       |                                     |                          |                       |                         |                      |         |
| Over 2 days ago               | Invoice Amount:   | to                                  |                          |                       |                         |                      |         |
| Over 2 weeks ago              | Invoice Number:   |                                     | (enter Invoice numbe     | r. wildcard * accept  | ed. ex: 48*)            |                      |         |
|                               | Account Number    |                                     | (enter Account numb      | er. wildcard * accep  | ted. ex: 341*)          |                      |         |
| Invoices I Rejected:          | Vendors           |                                     | (enter Vendor name.      | wildcard = accepted   | . ex: Jo <sup>#</sup> ) |                      |         |
| Today<br>Last 7 days          | Expense Account:  |                                     | (enter comma separa      | te list of GL Account | ts. ex: 5100,5200       | 0                    |         |
| Last 30 days                  | Expense Dept:     |                                     | (enter Expense Dept      | name, wildcard * ad   | cepted. ex: Op*)        |                      |         |
|                               | Check Stub Notes: |                                     |                          |                       |                         |                      |         |
| Invoices I Took Action On:    | Internal Notes:   |                                     |                          |                       |                         |                      |         |
| Last 7 days                   | Purchase Order:   |                                     |                          |                       |                         |                      |         |
| Last 30 days                  | Invoice Date:     | (Select Predefined Range)           | ~                        |                       | to                      |                      |         |
|                               | Due Date:         | (Select Predefined Range)           | ~                        |                       | to 🗌                    |                      |         |
|                               | Date Paid:        | (Select Predefined Range)           | ×                        |                       | to 🗌                    |                      |         |
|                               | Scheduled Date:   | (Select Predefined Range)           | ~                        |                       | to 🗌                    |                      |         |
|                               | Last Change Date: | (Select Predefin 🕎 chr              | onaroom                  | тн                    |                         |                      |         |
|                               | Created Date:     | (Select Predefin an avid            | change company           |                       |                         |                      |         |
|                               | Trxn Date:        |                                     |                          |                       |                         |                      |         |
|                               |                   | My Invoices                         | Invoices Payments M      | y Associations Su     | pport                   |                      |         |
|                               | Search Clear      | All New Search                      | Export Display           |                       |                         |                      |         |

#### Payables Lockbox simplifies paying suppliers by:

- Eliminating paper
- Providing better control through automated workflows
- Allowing a central location to view, approve, and authorize payments
- Eliminating extra mail routing
- Avoiding late fees

| 16 Invoices | 16 Invoices \$19,992.58 Records To Display 🔁 |                          |                                           |            |                                           |          |          |                        |        |                   |                  |            |
|-------------|----------------------------------------------|--------------------------|-------------------------------------------|------------|-------------------------------------------|----------|----------|------------------------|--------|-------------------|------------------|------------|
|             | Invoice                                      | Association              | Yendor                                    | Amount     | Coding                                    | Inv Date | Due      | Change Date            | Pay By | Pay From Account  | Status           | Pages/Size |
| 7           | 872472-2                                     | Spring Creek Association | All Season Services                       | \$374.00   | 50003-Maintenance (g)<br>(\$274.00)       | 02/12/15 |          | 03/17/2016 9:43 AM     | ACH    | Operating Account | Manager Approval | 0/ 0 KB    |
| 0 🗖 🗗 🐔     | 075473                                       | Spring Creek Association | All Season Services                       | \$374.00   | 57500-Freight (\$374.00)                  | 08/12/14 |          | 05/17/2016 9:43 AM     | Check  | Operating Account | Board Approval   | 0/ 0 KB    |
| 0 🗖 🗗 🐔     | 875472-2                                     | Spring Creek Association | All Season Services                       | \$93.30    | 50003-Maintenance (g)<br>(\$274.00)       | 11/12/14 |          | 12/10/2015 11:44<br>AM | ACH    | Operating Account | AP Rep Approval  | о/ о кв    |
| 7           | 075473-1                                     | Spring Creek Association | All Season Services                       | \$93.50    | 50003-Maintenance (g)<br>(\$274.00)       | 08/12/14 |          | 12/10/2015 11:44<br>AM | ACH    | Operating Account | AP Rep Approval  | о/ о кв    |
|             | 20287                                        | Spring Creek Association | Waterboys Pressure Washing                | \$1.500.00 | 50002-Lawn Maintenance<br>(g) (\$500.00)  | 07/12/13 | 07/22/13 | 05/17/2016 9:43 AM     | Check  | Operating Account | Board Approval   | 1/ 68 KB   |
|             | 822576                                       | Spring Creek Association | Waterboys Pressure Washing                | \$1,477.94 | 10400-Savings Account<br>(\$1077.94)      | 07/31/14 | 08/09/14 | 05/17/2016 9:43 AM     | Check  | Operating Account | Manager Approval | о/ о кв    |
|             | 20587                                        | Spring Creek Association | Waterboys Pressure Washing                | \$1,477.94 | 73500-Postage Expense<br>(\$1277.94)      | 07/12/13 | 07/22/13 | 05/17/2016 9:43 AM     | Check  | Operating Account | Manager Approval | 1/ 76 KB   |
|             | 20087A                                       | Spring Creek Association | Waterboys Pressure Washing                | \$1,477.94 | 50002-Lavin Maintenance<br>(g) (\$477.94) | 04/24/14 | 04/30/14 | 05/17/2016 9:43 AM     | Check  | Operating Account | Board Approval   | 1/ 68 KB   |
|             | 822576s                                      | Spring Creek Association | Waterboys Pressure Washing                | \$1,477.54 | 73500-Postage Expense<br>(\$1477.94)      | 01/01/15 | 01/31/15 | 05/17/2016 9:43 AM     | Check  | Operating Account | Board Approval   | 1/ 76 KB   |
|             | 254861-1A                                    | Spring Creek Association | Property Services                         | \$625.00   | 10000-Petty Cash<br>(\$625-00)            | 04/12/13 | 04/27/13 | 05/17/2016 9:43 AM     | Check  | Operating Account | Board Approval   | 1/ 105 KB  |
|             | 585812-500-2                                 | Spring Creek Association | Internal Control Systems of Houston, Inc. | \$3,053.75 | 89000-Other Expense<br>(\$3053.75)        | 04/12/14 | 04/27/14 | 05/17/2016 9:43 AM     | Check  | Operating Account | Manager Approval | 1/ 452 KB  |
|             | 585812-1                                     | Spring Creek Association | Internal Control Systems of Houston, Inc. | \$1.526.88 | 89000-Other Expense<br>(\$1526-86)        | 08/15/13 | 06/31/13 | 05/17/2016 9:43 AM     | Check  | Operating Account | Board Approval   | 1/ 452 KB  |
|             | 585812-500-1                                 | Spring Creek Association | Internal Control Systems of Houston, Inc. | \$763.44   | 89000-Other Expense<br>(\$763.44)         | 10/12/13 | 10/27/13 | 05/17/2016 9:43 AM     | Check  | Operating Account | Manager Approval | 1/ 452 KB  |
|             | 11455950-1                                   | Spring Creek Association | Industrial Security Services Corp 🔒       | \$3,053.75 | 50003-Maintenance (g)<br>(\$2053.75)      | 05/02/14 | 05/31/14 | 09417/2016 9:43 AM     | Check  | Operating Account | Manager Approval | 1/ 363 KB  |
|             | 1224122                                      | Spring Creek Association | Simich Law Firm                           | \$2,500.00 |                                           |          |          | 10/28/2015 10:20<br>AM | Check  | Operating Account | AP Rep Approval  | о/ о кв    |
|             | Test                                         | Spring Creek Association | Allied Waste Services #852                | \$123.00   | 77000-Utilities Expense<br>(\$0.00)       |          |          | 05/27/2015 2:20 PM     | Check  | Operating Account | AP Rep Approval  | 2/ 379 KB  |

WWW.AVIDXCHANGE.COM

© 2000 - 2017 AvidXchange, Inc. All Rights Reserved.